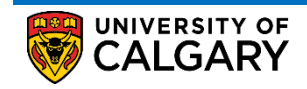

This document outlines the procedure to create a new service request in the student portal

1. Log into the MyUofC portal using the correct credentials

| Central Authentication<br>Service               | UNIVERSITY OF<br>CALGARY |
|-------------------------------------------------|--------------------------|
| Username                                        |                          |
| Password                                        |                          |
|                                                 | Sign In                  |
| Create an eID   Forgot Password?   Account FAQs | Contact IT Support       |

2. Select the "**My Service Request**" tab on the left most side of the home page just below the "**Home**" tab and then click "**Create New Request**"

|                     |                                                                                                    |                                                                                                    |                                                                                                    |                                                                          |                                                                | Home                                 | Sign out  |
|---------------------|----------------------------------------------------------------------------------------------------|----------------------------------------------------------------------------------------------------|----------------------------------------------------------------------------------------------------|--------------------------------------------------------------------------|----------------------------------------------------------------|--------------------------------------|-----------|
| CALG                |                                                                                                    |                                                                                                    |                                                                                                    |                                                                          | Sea                                                            | arch                                 | ٩,        |
| Dashboard           | All about me                                                                                                    | My work                                                                                                    | Around campus                                                                                                    |                                                                          |                                                                | F                                    | avourites |
|                     |                                                                                                    |                                                                                                    |                                                                                                    |                                                                          |                                                                |                                      |           |
|                     | 1                                                                                                    |                                                                                                    |                                                                                                    |                                                                          |                                                                |                                      |           |
| Home                | Use 'My Service                                                                                                    | e Requests' to subn                                                                                                    | nit your inquiries, updates and f                                                                                                    | orms including things                                                    | s like:                                                        |                                      |           |
|                     | <ul> <li>Requesting up</li> <li>Inquiring about</li> <li>Submitting fination</li> <li>Submitting a rest</li> </ul>            | odates to your perso<br>t your financial acco<br>ancial aid forms, reo<br>egistration request                                                                        | onal information or student reco<br>ount, including charges and pay<br>quests or applications<br>or an exemption                                                       | rd<br>ments                                                              |                                                                |                                      |           |
| My Service          | Status of your                                                                                                    | Service Requests                                                                                                    |                                                                                                    |                                                                          |                                                                |                                      |           |
| Requests            | Submitted: You<br>Updated by Stu<br>More Info Requ<br>In-progress: Yo<br>Cancelled by S<br>Completed: Your<br>Closed: Your re | ur request has succ<br>udent : Your request<br>uired: Your request<br>bour request is being<br>Student: You have (<br>ur request has not beer<br>squest has not beer | essfully submitted. If you need is thas been successfully update requires additional details to be processed. cancelled your request. In completed, and closed. Please | to make any changes<br>d.<br>e processed. Please i<br>review comments at | s to your request, you can char<br>review the comments and res | ange it here.<br>spond.<br>policable |           |
|                     |                                                                                                    | 1                                                                                                    |                                                                                                    |                                                                          |                                                                |                                      |           |
| •                   | For more inform                                                                                                    | nation about Service                                                                                                    | e Requests, refer to Info about \$                                                                                                    | Service Requests.                                                        |                                                                |                                      |           |
| Personal Info       | General inquirie                                                                                                    | es should be directe                                                                                                    | ed to: Registrar-Contract us                                                                                                    |                                                                          |                                                                |                                      |           |
| Personal into       | Information ab                                                                                                    | out your existing                                                                                                    | Service Request can be viewe                                                                                                    | ed below.                                                                |                                                                |                                      |           |
| A+                  | My Service                                                                                                    | Requests                                                                                                    |                                                                                                    |                                                                          |                                                                |                                      |           |
|                     | My Service I                                                                                                    | Requests                                                                                                    |                                                                                                    |                                                                          | Find   View All     🧱                                          | First 🚺 1 of 1                       | I 💽 Last  |
| Exams and<br>Grades | Number                                                                                                    | Request Type                                                                                                    | Request Subtype                                                                                                    | Request Date                                                             | Status                                                         | Status Date                          |           |
| 80                  | Create New                                                                                                    | Request                                                                                                    |                                                                                                    |                                                                          |                                                                |                                      |           |
|                     |                                                                                                    |                                                                                                    |                                                                                                    |                                                                          |                                                                |                                      |           |
| Program and         |                                                                                                    |                                                                                                    |                                                                                                    |                                                                          |                                                                |                                      |           |
| Advising Info       |                                                                                                    |                                                                                                    |                                                                                                    |                                                                          |                                                                |                                      |           |
| (th)                |                                                                                                    |                                                                                                    |                                                                                                    |                                                                          |                                                                |                                      |           |
| 4                   |                                                                                                    |                                                                                                    |                                                                                                    |                                                                          |                                                                |                                      |           |
| My Financials       |                                                                                                    |                                                                                                    |                                                                                                    |                                                                          |                                                                |                                      |           |

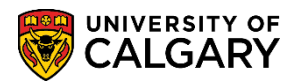

3. Clicking the "Create New Request" button will prompt the you to select the "Request Category". Select the appropriate "Request Category" and Click "Next"

| Dashboard  | All about me       | My work                 | Around campus                     |                               | Favourites |
|------------|--------------------|-------------------------|-----------------------------------|-------------------------------|------------|
|            |                    |                         |                                   |                               |            |
|            |                    |                         |                                   |                               |            |
| Home       |                    | Academic                | Institution University of Calgary | $\checkmark$                  |            |
|            | Select the Cate    | gory for your req       | uests:                            |                               |            |
|            | Select a Re        | equest Catego           | ory                               | 1-2-3                         |            |
| My Service | Select a Re        | quest Category          | 1                                 | Find     🧮 🛛 First 🚺 1 of 1 🚺 | Last       |
| Requests   | Request<br>Enrolme | Category<br>nt Services |                                   |                               |            |
| <b>m</b>   |                    |                         |                                   | Cancel Next >                 | ■←2        |

4. You will then be prompted to select the "**Request Type**". Select the appropriate "**Request Type**" and click "**Next**". The "**Previous**" button can be used in cases where the "**Request Category**" needs to be changed in the previous step.

Under the My Financial request type, you can find requests related to your fees and payments

Under the My Financial Support request type, you can find requests related to financial aid and awards

Under the My Registration request type, you can find requests related to course registration and appeals

Under the **My Student Record** request type, you can find requests related change of personal information

| Dashboard              | All about me    | My work            | Around campus                                                               | Favourites      |
|------------------------|-----------------|--------------------|-----------------------------------------------------------------------------|-----------------|
|                        |                 |                    |                                                                             |                 |
|                        |                 |                    |                                                                             |                 |
|                        |                 |                    |                                                                             |                 |
|                        | Enrolment Ser   | vices              |                                                                             |                 |
| Home                   |                 |                    |                                                                             |                 |
|                        | Providing longe | er text about what | a description about a Request Category could include. This text will help a | student         |
|                        | can view the in | formation. (25855  | , 3) test html: Registrar-Contract us                                       |                 |
|                        | Select a Re     | equest Type        |                                                                             |                 |
| My Service<br>Requests |                 | iqueet Type        |                                                                             |                 |
| Kequests               | Select a Re     | quest Type         | Find     📑 First 🚺                                                          | 1-4 of 4 🚺 Last |
|                        | Reque           | st Type            |                                                                             |                 |
| Ш                      | My Fin          | ancial Support     |                                                                             |                 |
|                        |                 | gistration         |                                                                             |                 |
| My Application         | O My Stu        | ident Record       |                                                                             |                 |
|                        |                 |                    | Capacity                                                                    | Novi S          |
|                        |                 |                    |                                                                             | Next > 2        |
|                        |                 |                    |                                                                             |                 |
| Personal Info          |                 |                    |                                                                             |                 |

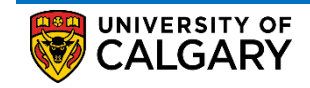

5. You'll then need to select the appropriate request and click "**Next**". The "**Previous**" button can be used in cases where either the "**Request Category**" or the "**Request Type**" or both needs to be changed in the previous steps.

| Dashboard                     | All about me    | My work             | Around campus      |        |            |                  | Favourites |
|-------------------------------|-----------------|---------------------|--------------------|--------|------------|------------------|------------|
|                               |                 |                     |                    |        |            |                  |            |
|                               |                 |                     |                    |        |            |                  |            |
| Home                          | My Registration | 1                   |                    |        |            |                  |            |
|                               | TBD             |                     |                    |        |            |                  |            |
|                               | Select a Re     | equest Subtyp       | e                  |        | 1-2-3      | 1                |            |
| <u>My Service</u><br>Requests | Select a Red    | quest Subtype       |                    |        | Find     🔜 | First 🚺 1-6 of 6 | 💽 Last     |
|                               | O Request t     | o Audit a Course    |                    |        |            |                  |            |
|                               | O Request 0     | Cross Career Exce   | ption              |        |            |                  |            |
|                               |                 | Credit by Special A | ssessment          |        |            |                  |            |
| My Application                | Submit Or       | Cegistration Exem   |                    |        |            |                  |            |
| my reproduction               | O Request E     | Extenuating Circur  | nstance Withdrawal |        |            |                  |            |
| 1                             |                 |                     |                    | Cancel | < Previou  | s Ne             | xt>2       |
| Personal Info                 |                 |                     |                    |        |            |                  |            |

 On clicking "Next", the "My Request Detail" page will show up where students can enter the comments, add attachments and/or fill out form(s) before clicking "Submit". Instructions on how to fill out a form is illustrated in the next step.

| Dashboard                  | All about me                        | My work                                                                     | Around campus                                               | Favourites                                                                                                   |
|----------------------------|-------------------------------------|-----------------------------------------------------------------------------|-------------------------------------------------------------|----------------------------------------------------------------------------------------------------|
|                            |                                     |                                                                             |                                                             |                                                                                                    |
|                            |                                     |                                                                             |                                                             |                                                                                                    |
|                            |                                     |                                                                             |                                                             |                                                                                                    |
| Home                       | My Reque                            | st Detail<br>Category Epro                                                  | Iment Services                                              | Type My Financials                                                                                           |
|                            | Spopeorod et                        | Subtype Subr                                                                | nit Student Sponsor Docum                                   | nents                                                                                                    |
|                            | government.                         | udents are stude                                                            | nts who have their education                                | n runded by a unity party, such as a company, agency or foreign                                              |
| My Service                 | For more info                       | rmation for your \$                                                         | Sponsor, please refer to: Th                                | ird Party Sponsors                                                                                           |
| Requests                   | Instructions                        | Step 1: Get yo                                                              | ur sponsorship letter                                       | required documents that need to be attached to                                                               |
|                            |                                     | The Sponsorsh<br>Be of                                                      | ip letters must include:<br>n company letterhead            | process this request                                                                                         |
|                            |                                     | <ul> <li>Inclu</li> <li>Clear</li> </ul>                                    | de student(s) names and Ur<br>rly state what term(s) the sp | niversity of Calgary student(s) ID numbers<br>ponsorship applies to (for example, Fall 2016 and Winter 2017) |
| My Application             |                                     | Outli                                                                       | ne, in detail, the maximum a                                | amount and which fees will be covered by the sponsor                                                         |
|                            |                                     | Step 2: Submit                                                              | your sponsorship letter                                     |                                                                                                    |
| <b>—</b>                   |                                     | Submit a Servic     Attac                                                   | e Request with the required<br>th a scanned copy of your S  | d information, ensure that you:<br>Sponsor Letter                                                            |
| Personal Info              |                                     | <ul> <li>Com</li> <li>This request sh</li> <li>term foo doodling</li> </ul> | ould be submitted as possib                                 | Sponsor Details ble to ensure your account stays in good standing, but must be submitted prior to the        |
| A+                         |                                     | terminee deadm                                                              | Some reques                                                 | ts require students to fill out a mandatory                                                                  |
| <b>A</b>                   | Associated Fe                       | orms                                                                        | loini.                                                      | Open Link Required                                                                                           |
| Exams and<br>Grades        | Sponsor Deta                        | iils                                                                        |                                                             | Open Link                                                                                                    |
|                            | Note: All requ                      | uired forms must                                                            | be completed before the red                                 | quest can be submitted.                                                                                      |
|                            |                                     | Status Req                                                                  | uest Submitted                                              | Request Date 2021/02/13                                                                                      |
| _                          |                                     | 2                                                                           |                                                             |                                                                                                    |
| Students hav<br>comments h | ve the ability to<br>ere. Staff mem | badd F<br>bers                                                              | ormat - Font                                                | - Size - B I U S                                                                                             |
| will be a                  | ble to view this                    |                                                                             |                                                             |                                                                                                    |
| ec                         | omments                             |                                                                             |                                                             | clicking the "Add Attachment" link.                                                                          |
| My Financials              |                                     |                                                                             |                                                             | Multiple attachments can be added<br>by clicking the "+"                                                     |
|                            | 🔽 File Att                          | achments                                                                    |                                                             |                                                                                                    |
|                            |                                     | Attachme                                                                    | nts 💷                                                       |                                                                                                    |
|                            | Attached File                       |                                                                             |                                                             | View Add Attach Aent<br>View Add Attachment                                                                  |
|                            |                                     |                                                                             |                                                             |                                                                                                    |
|                            | Submi                               | t 🚺 🗖                                                                       | Cancel                                                      |                                                                                                    |
|                            |                                     |                                                                             |                                                             |                                                                                                    |

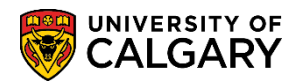

- 7. Not all requests require you to fill out a mandatory form. Service requests that require a mandatory form to be filled out will have the name of the form with the associated link in addition to the required check mark in the "Associated Form" section. It's important to note you will not be able to submit such request without completely filling out the form. Please follow the below instructions to complete a mandatory form
  - a. Click "**Open Link**" in the "**Associated Form**" section of the "**My Request Detail**" page. A window will pop open, to generate the form student must click '**OK**'
  - b. You'll then presented with a form where the mandatory fields have to be filled out without fail.
    - i. You have the option of saving your progress by clicking "Save".
    - ii. You can also print the form for your reference by clicking the "Print" option.
  - c. Once all the fields in the form have been filled out, you **must** click **"Complete Form"** to validate the form for completion

|                                                                          |         | Service Request Form       Image: CallGary         ID:       Primary Name:         Primary Name:       Preferred Name:         Please "Save" often to remain active so that you will not lose your work. Once you have completed the form use "Complete Form" to validate and mark the form as complete. Questions marked with an "" are |
|--------------------------------------------------------------------------|---------|----------------------------------------------------------------------------------------------------|
| Dashboard All about me My work Around campus Favo                        | ourites | required and must be filled in.                                                                                                    |
| Panias Desured Form                                                      |         | Once the Form is complete you will be returned to your Service Request.                                                                                                    |
| Service request Form                                                     |         | Note: You must submit the Service Request for your form to be sent to staff to action.                                                                                                    |
| Mone<br>Weine<br>My Serve                                                |         | Please provide details about the payment to assist us in determining why it has not been correctly applied to your account.                                                                                                    |
| Request                                                                  |         | y In * Specify the Payment Method (i.e. Credit Card, Debit):                                                                                                    |
| $\hat{\mathbf{m}}$                                                       |         | (This field is limited to 254 characters.)<br>Online Banking                                                                                                    |
| My Applica                                                               |         |                                                                                                    |
| •                                                                        |         | i an<br>les * Specify the Payor Bank / Institution:                                                                                                    |
| Please Click "OK" button to generate the Request Form for<br>Personal It | he      | (This field is limited to 254 characters.)<br>TD                                                                                                    |
| OK                                                                       | 10      |                                                                                                    |
| AT .                                                                     |         | n ar<br>g In Specify the Payor Name if different that your student name on file (i.e. Parent):                                                                                                    |
|                                                                          |         | (This field is limited to 254 characters.)<br>John Doe                                                                                                    |
|                                                                          |         | Its mandatory to click                                                                                                    |
|                                                                          |         | nci · Specify the Payment Amount: Option                                                                                                    |
|                                                                          |         | \$700                                                                                                    |
|                                                                          |         |                                                                                                    |
|                                                                          |         | So * Specify the date the payment was submitted:                                                                                                    |
|                                                                          |         | firm Page: 1 of: 1 Previous Next Save Print Complete Form                                                                                                    |
|                                                                          |         |                                                                                                    |

d. If you fail to answer any mandatory question(s), you will be presented with an error message as shown below. The message will also include the number of questions to which a response is missing.

| Message                                                                                                    |
|----------------------------------------------------------------------------------------------------|
|                                                                                                    |
| You missed providing a response to 1 of the mandatory questions. (25059,1012)                                                       |
| We required a response to some of the questions. These questions are prefixed with a '*'. Please enter a response to each of these. |
| ОК                                                                                                    |

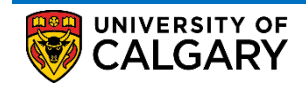

e. When the "**Complete Form**" button is clicked after all the mandatory questions have been answered, you'll get the following message. Click "**Yes**" and this will take you to the "**My Request Details**" Page

| Message                                                              |
|----------------------------------------------------------------------|
|                                                                      |
| Please confirm your form completion. (25855,7)                       |
| You have completed all the required fields for this form.            |
| Click 'Yes' to complete this form and return to the service request. |
| Yes No                                                               |

8. Ensure that you provide any further details in the "Comment" section, add any required documents in the "File Attachment" Section and then submit your service request by clicking the "Submit" button. Your form will not be sent to staff to process unless you submit the request.

| Status                   | Submitted                | Reque                                    | est Date 2021/02/10 |               |
|--------------------------|--------------------------|------------------------------------------|---------------------|---------------|
| Comment                  | Format - For<br>E = = =  | t been applied to my fees yet. Can you p | E e c Ω<br>S        |               |
| Associated Forms         |                          |                                          | Open Link           | Required      |
| Payment Details          |                          |                                          | Open Link           |               |
| Note: All required forms | must be completed before | the request can be submitted.            |                     |               |
| File Attachments         | <b>i</b>                 | Fi                                       | ind     🔣 🛛 First 🤇 | 1 of 1 🚺 Last |
| Attac                    | chments 💷                |                                          |                     |               |
| Attached File            |                          | Description                              |                     | View          |
| Payment_Screenshot.do    | сх                       | Payment_Screenshot.docx                  |                     | View -        |
| Submit                   | Cancel                   |                                          |                     |               |

9. You have the ability to cancel or make edits to an already submitted request as long as the request is not picked up by a staff member for processing. Please refer to the "*How to Cancel or Update an Existing Service Request*" document for more information.

## **End of Procedure**